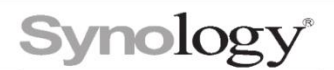

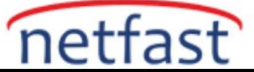

# Synology Drive Server'daki depolama alanı neredeyse dolu. Ne yapabilirim?

Bu makale, Synology Drive Server dolmak üzereyken depolama alanını nasıl boşaltabileceğinizi açıklar.

## Sürüm oluşturma sayısını azaltın veya sürüm kontrolünü devre dışı bırakın

Synology Drive Server, gelecekteki geri yükleme için dosyaların geçmiş sürümlerini saklar ve bu, ek depolama alanı kaplar. Önceki sürümleri silmek ve yer açmak için sürüm sayısını değiştirin.

- 1. DSM > Synology Drive Yönetici Konsolu > Ekip Klasörü'ne gidin .
- 2. İstediğiniz klasörü seçin ve Sürüm Oluşturma öğesine tıklayın.
- 3. Maksimum **Sürümler** için değeri daha düşük bir sayıyla değiştirin. 5'ten daha düşük bir sayı öneririz.
- 4. Süresi dolmuş sürümleri otomatik olarak döndürmek için **Sürümü düzenli olarak** döndür'ü işaretleyin ve açılır menüden istediğiniz bir süreyi seçin.
- 5. Dosyaları geri yüklemeniz gerekmiyorsa, devre dışı bırakmak için **Sürüm kontrolünü** etkinleştir seçeneğinin işaretini kaldırın.

## Geri dönüşüm kutusunu temizleyin

• Aşağıdaki konumlarda Temizle'yi tıklayın :

-Synology Drive 3.0 için: DSM > Synology Drive Admin Console > Ayarlar > Genel > Paket Kullanımı öğesine gidin .

-Synology Drive 2.0 için: **DSM** > **Synology Drive Admin Console** > **Ayarlar** > **Diğerleri** > **Veritabanı** seçeneğine gidin .

#### Seyrek erişilen dosya veya klasörleri silin veya devre dışı bırakın

Sık erişilmeyen dosyalarınız varsa, bunları etkin olmayan bir klasöre taşıyın, etkinleştirilmiş ekip klasörlerinden silin veya tüm ekip klasörlerini tamamen devre dışı bırakın. Ekip klasörlerini devre dışı bırakmak için aşağıdaki adımları izleyin.

- 1. DSM > Synology Drive Yönetici Konsolu > Ekip Klasörü'ne gidin .
- 2. Sık kullanılmayan dosya veya klasörleri seçin ve **Devre Dışı Bırak'ı** tıklayın . Birden çok dosya veya klasör seçmek için Shift veya Ctrl tuşunu basılı tutun.

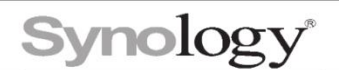

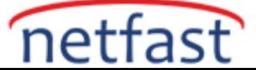

## Paylaşılan klasörleri daha fazla depolama alanına sahip bir birime taşıma

Synology NAS'ınızda daha fazla depolama alanı olan başka birimleriniz varsa, orijinal birimde yer açmak için paylaşılan klasörleri bu birimlere taşıyabilirsiniz. Synology Drive'da halihazırda ekip klasörü olan bir paylaşımlı klasörü taşımak istiyorsanız şu adımları izleyin:

- 1. DSM > Synology Drive Yönetici Konsolu > Ekip Klasörü'ne gidin .
- 2. İstediğiniz klasörü seçin ve Sürüm Oluşturma öğesine tıklayın.
- 3. Sürüm kontrolünü etkinleştir seçeneğinin işaretini kaldırın ve Tamam'ı tıklayın .
- 4. **DSM** > **Denetim Masası** > **Paylaşılan Klasör** öğesine gidin , taşımak istediğiniz klasörü seçin ve **Düzenle öğesini** tıklayın .
- 5. Konum açılır menüsünden, klasörü taşımak istediğiniz birimi seçin ve Kaydet'i tıklayın.

Bu işlemin süresi, klasörün boyutuna bağlı olarak değişebilir. Taşıma tamamlandıktan sonra **Synology Drive Yönetici Konsolu** > **Ekip Klasörü'ne** geri dönebilir ve klasör için sürüm kontrolünü yeniden ayarlayabilirsiniz.

## Synology Drive Server'ı Kaldırın

Geçmiş sürümler Synology Drive Server veritabanına kaydedilir. Synology Drive Server'ı artık kullanmanız gerekmiyorsa, yer açmak için paketi kaldırabilirsiniz. Veritabanı silindikten sonra, geçmiş sürümler geri yüklenemez. Paketi kaldırmadan önce Synology Drive Server üzerindeki verilere artık ihtiyaç duyulmadığından emin olun.

- 1. Paket Merkezi > Synology Drive Server öğesine gidin .
- 2. Paket adının ve durumunun altında, açılır menü içeren bir düğme bulun. Aşağı oku tıklayın.
- 3. Kaldır'ı tıklayın.
- 4. Seçenek ekranda göründüğünde **paketi kaldırırken yukarıda listelenen öğeleri sil** seçeneğini işaretleyin .

#### Notlar:

- Depolama alanı hemen serbest bırakılmayabilir.
- Sürücüm devre dışı bırakılmadan önce kullanıcı ana sayfa hizmeti devre dışı bırakılmalıdır. Kullanıcı ana sayfa hizmetini devre dışı bırakmak için Denetim Masası > Kullanıcı ve Grup > Gelişmiş > Kullanıcı Ana Sayfası seçeneğine gidin.
- Bir ekip klasörünü devre dışı bırakmak, o klasördeki dosyaların tüm geçmiş sürümlerini Synology Drive Server'dan kalıcı olarak siler, ancak dosyalar Synology NAS'ınızdan etkilenmez. Bu klasör için ayarlanan herhangi bir eşitleme görevi kesintiye uğrayacaktır ve Synology Drive Server'da etkinleştirilmiş bir klasöre yeni bir eşitleme görevi kurmanız gerekir.
- Bir ekip klasörünü devre dışı bırakır ve yeniden etkinleştirirseniz Synology Drive Client kullanıcılarının yeni bir senkronizasyon görevi ayarlaması gerekir. Masaüstü uygulaması daha sonra yerel bilgisayar ile Synology NAS arasındaki klasör listesini yeniden tarar. Herhangi bir farklılık bulunamazsa, tekrar eşitleme yapılmayacaktır.
- Synology Drive uygulamasının tasarımı gereği, paylaşımlı klasörü taşımadan önce sürüm kontrolünü devre dışı bırakmazsanız ekstra depolama alanı alınacaktır. Sürüm kontrolünü devre dışı bırakmadan paylaşılan klasörü taşımayı zaten bitirdiyseniz, ekstra depolama tüketimi sorununu gidermek için sürüm kontrolünü devre dışı bırakın ve ardından yeniden etkinleştirin.